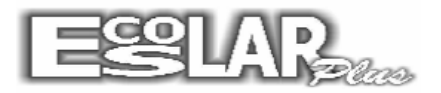

## Como excluir cadastro de aluno

1. Vá em processos - movimentação do aluno

- Localize o aluno - após na <u>Situação do aluno:</u> escolha cancelado, digite novamente a <u>Data Movimento</u> e pressione enter, após clique em gravar.

|                                                                                                    | B • Movimentação do aluno                                                     | ×                                                                    |
|----------------------------------------------------------------------------------------------------|-------------------------------------------------------------------------------|----------------------------------------------------------------------|
| <u>Processos</u> <u>N</u> otas e faltas Mo <u>v</u> imento <u>R</u> elato<br>Geração e emissão da cobrança<br><u>E</u> nturmação de alunos → | Gravar Procurar Filtrar Cancelar                                              | Sair                                                                 |
| Incluir nova turma ou disciplina                                                                                                    | Matrícula 13 🙆 Jonathan D' Anil Bibeiro                                       |                                                                      |
| Dependência e outros cadastros →<br>Transferência →<br>Movimentação do aluno                                                                 | Situação do aluno Cancelado                                                   | ançamentos em aberto do aluno<br>rc[Operação mensal Valor Vencimento |
| <u>A</u> lterar do nº de matrícula<br><u>R</u> eajuste de mensalidade<br><u>R</u> ematrícula automática                                      | Data movimento 20/01/2014 Obrigatório informar<br>Teole ENTER para prosseguir |                                                                      |
| <u>G</u> erar Ficha Financeira                                                                                                    | Motivo do afastamento                                                         |                                                                      |
| Capa do carnê                                                                                                    |                                                                               |                                                                      |
| Eim do período letivo                                                                                                    |                                                                               |                                                                      |
|                                                                                                    | Excluir mensalidades a partir de Mês/Ano                                      |                                                                      |
|                                                                                                    |                                                                               |                                                                      |
|                                                                                                    | Processar                                                                     |                                                                      |
|                                                                                                    | Informe a data da movimentação antes de processar Operações extr              | ras devem ser excluída manualmente.                                  |
|                                                                                                    | H >                                                                           |                                                                      |

- 2. Vá em balcão Informações Cadastrais
- Localiza pela (Interrogação) 🚱 por nome ou pelo 🕍 (Procurar) e digite a matrícula do aluno que cancelou, após localizar clique em excluir.

| 🔁 - Informações cadastrais                                                                                                    |               |                          |              |                    |  |
|----------------------------------------------------------------------------------------------------|---------------|--------------------------|--------------|--------------------|--|
| Incluir Excluir Image: Second second second |               |                          |              |                    |  |
| Dados Pessoan Documentação Dados do pai Dados da mãe Resp Financeiro Dutros dados Matrícula                                                                                                    |               |                          |              |                    |  |
| Matrícula 13 😧 Jonathan D' Anil Ribeiro                                                                                                    |               |                          |              |                    |  |
|                                                                                                    | Nome          | Jonathan D' Anil Ribeiro |              | ]                  |  |
|                                                                                                    | Sexo          | Masculino                | Estado civil | Solteiro           |  |
|                                                                                                    | Nacionalidade | Brasileira               | Naturalidade | Rio de Janeiro RJ  |  |
| Eoto do aluno                                                                                                    | Endereço      | Rua Alves, 173           |              |                    |  |
| Responsável financeiro                                                                                                    | CEP           | 21911-230                | Bairro       | Ilha do Governador |  |
| C Pai                                                                                                    | Cidade        | Rio de Janeiro           | UF           | RJ                 |  |
|                                                                                                    | Telefone(s)   | 3119-0000                | Celular      |                    |  |
| C 0 próprio                                                                                                    | Nascimento    | 15/07/2000               |              |                    |  |
| C Outro                                                                                                    | E_mail        |                          |              | Emails             |  |
|                                                                                                    |               |                          |              |                    |  |
| <b>I</b> → Turma: 009                                                                                                    |               |                          | Cancelado <  |                    |  |

**3.** Após excluir e clicar no sair para fechar a tela das informações cadastrais vai aparecer a tela abaixo:

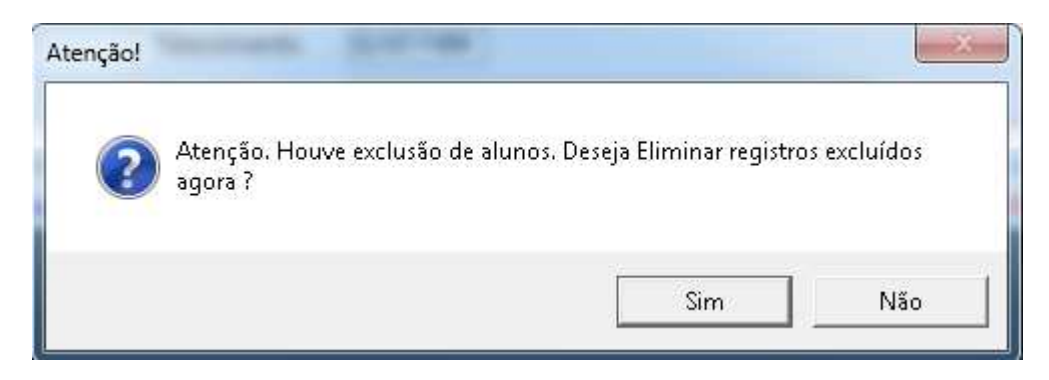

Clica em sim e aguardar a tela fechar